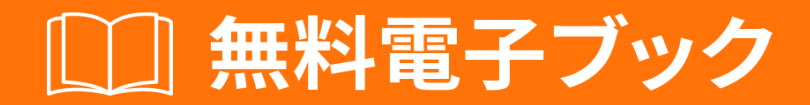

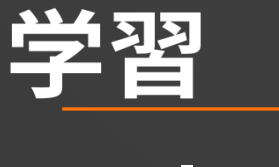

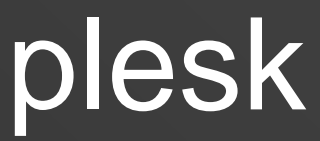

Free unaffiliated eBook created from **Stack Overflow contributors.** 

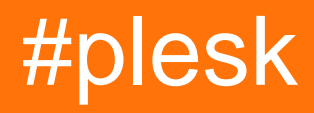

|                     | 1                                       |
|---------------------|-----------------------------------------|
| 1: plesk            | 2                                       |
|                     | 2                                       |
| Examples            | 2                                       |
|                     | 2                                       |
| Windows ServerPlesk | 2                                       |
|                     | 2                                       |
| Plesk               | 2                                       |
|                     | 2                                       |
|                     | 2                                       |
| Plesk               |                                         |
|                     | e e                                     |
|                     | ••••••••••••••••••••••••••••••••••••••• |

You can share this PDF with anyone you feel could benefit from it, downloaded the latest version from: plesk

It is an unofficial and free plesk ebook created for educational purposes. All the content is extracted from Stack Overflow Documentation, which is written by many hardworking individuals at Stack Overflow. It is neither affiliated with Stack Overflow nor official plesk.

The content is released under Creative Commons BY-SA, and the list of contributors to each chapter are provided in the credits section at the end of this book. Images may be copyright of their respective owners unless otherwise specified. All trademarks and registered trademarks are the property of their respective company owners.

Use the content presented in this book at your own risk; it is not guaranteed to be correct nor accurate, please send your feedback and corrections to info@zzzprojects.com

1: pleskをいめる

このセクションでは、pleskのとがなぜそれをしたいのかをします。

また、pleskのきなテーマについてもし、するトピックにリンクするがあります。 pleskのドキュ メンテーションはしいものなので、これらのトピックのバージョンをするがあります。

### **Examples**

インストールまたはセットアップ

pleskのセットアップまたはインスト―ルのな。

Windows ServerへのPleskのインストール

では、 Plesk InstallerをしてWindows Server2016にPlesk Onyxをインストールします。

Pleskをインストールするには、のWindows Server2012/2016インストールがです。ハードウェアのは、2GBのRAMと30GBのきディスクです。よりなについては、のハードウェアおよびソフトウェアをしてください。

## Pleskをインスト―ルする

Windows Serverをセットアップしたら、Pleskのインストールをめることができます。そのため、 Plesk Installer GUIをします。コンソールベースのインストールのようなのオプションもできます。

ダウンロード

Pleskインストーラをダウンロードするには、 https //page.plesk.com/plesk-onyx-free-downloadに アクセスし、「Plesk Windowsインストーラ」セクションまでスクロールし、ダウンロードボタ ンのアイコンをします。

インストーラをする

Windowsのコマンドプロンプトをき、ダウンロードした*plesk-installer.exe*をしたディレクトリに ディレクトリをします。

cd <download directory>

plesk-installer.exe --web-interface

これにより、ブラウザにインスト—ラGUIがします。

Pleskをインスト―ルする

Webインターフェイスインストーラをすると、がブラウザにされます。みのをし、Windowsので ログインします。

ログイン、メインウィンドウがされ、インスト―ル、アップグレ―ド、コンポ―ネント/などのに アクセスできます。 Pleskはまだインスト―ルされていないので、インスト―ルするだけです。

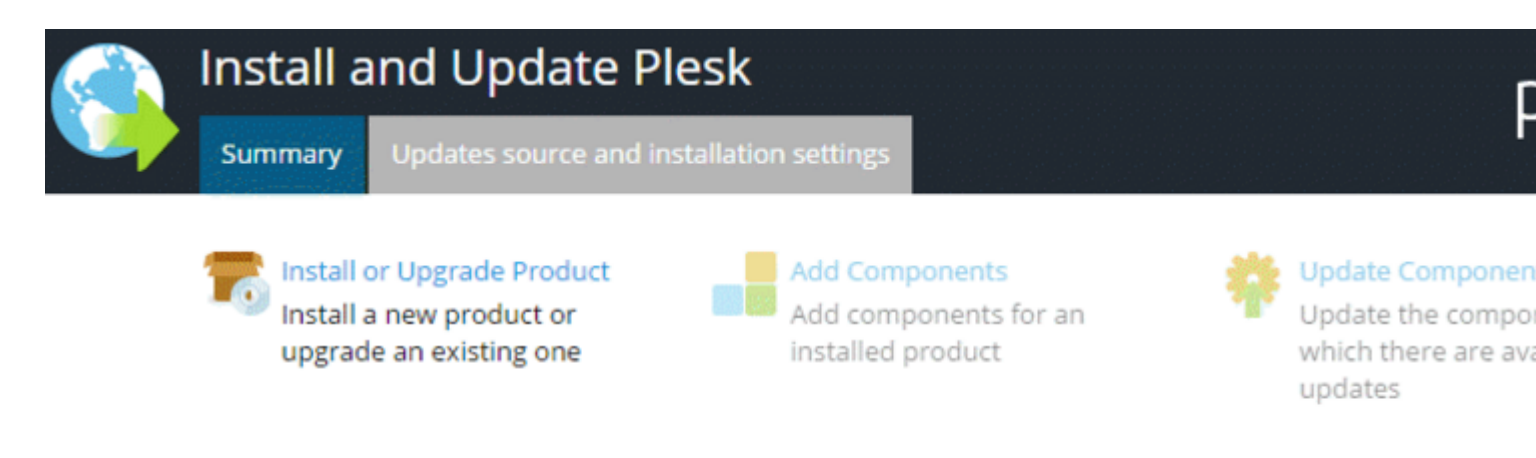

#### Products summary:

Plesk Not installed

Produc

さらにをうには、 Updatesのソースとインストールにします。インストールをするがあるは、インストールファイルディレクトリ、プロキシサーバーをし、インターフェイスをすることができます。

なインスト─ルではデフォルトのがないので、「のインスト─ルまたはアップグレ─ド」をクリ ックしてします。ので、インスト─ルするバ─ジョンをします。 **Plesk**のにあるチェックボック スをし、バ─ジョンバ─ジョンをとメニュ─のインスト─ルタイプをします。

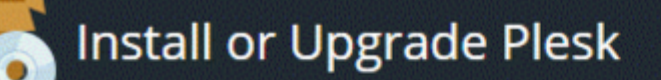

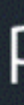

Canc

#### Select the products you want to install or upgrade:

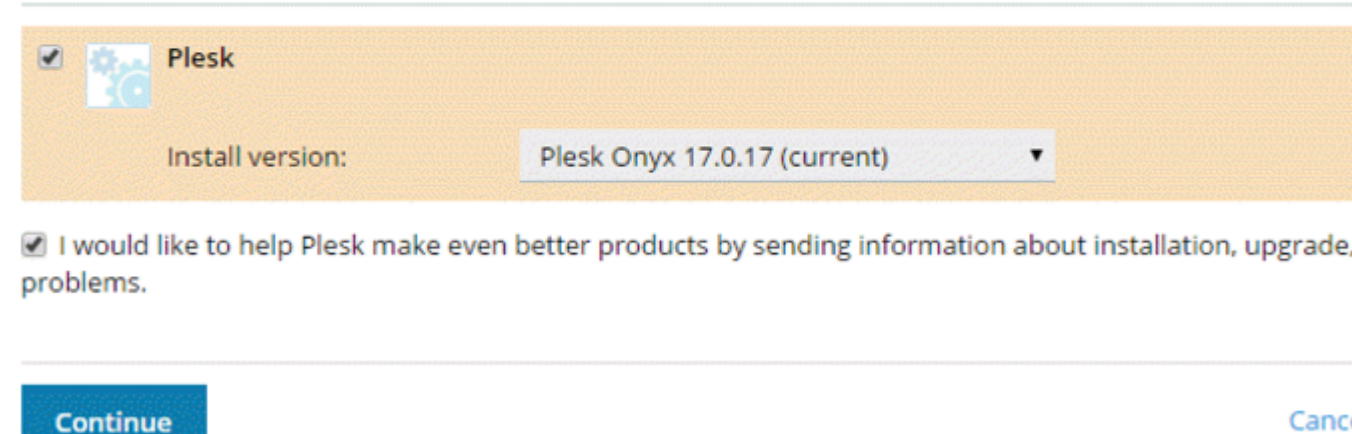

インストールタイプによって、インストールするPleskコンポーネントとがされます。

| Install or U        | pgrade Plesk                        | F                                     |
|---------------------|-------------------------------------|---------------------------------------|
| Select installation | n types for the products:           |                                       |
| Plesk               |                                     |                                       |
| Install ve          | rsion: Plesk Onyx 17.0.17 (current) |                                       |
| Installatio         | on type: Recommended                | <ul> <li>Preview component</li> </ul> |
|                     | Install only necessary components.  |                                       |
|                     |                                     |                                       |
| Continue            |                                     | Canc                                  |

- インスト―ルタイプには、WebホスティングWebサ―バ―、メ―ルサ―バ―、デ―タベー スサーバーなどになすべてのコンポーネントと、もでくされているがまれます。するインス トールタイプがわからないは、「」をするのがなです。
- フルインストールタイプには、Pleskのすべてのコンポーネントとがまれています。このイ ンストールタイプをするには、もくのディスクがです。
- カスタムインストールタイプでは、なすべてのコンポーネントとのリストからインストール するをしてできます。このインスト―ルタイプは、なPleskにされます。

したインストールのはではありません。 Pleskのインストール、いつでもPleskコンポーネントを またはすることができます。

インスト―ルタイプをします。

のには、Pleskをインスト―ルするディレクトリなど、いくつかのがされます。また、Pleskのパ スワードをするがあります。これは「admin」ユ―ザ―のパスワードです。

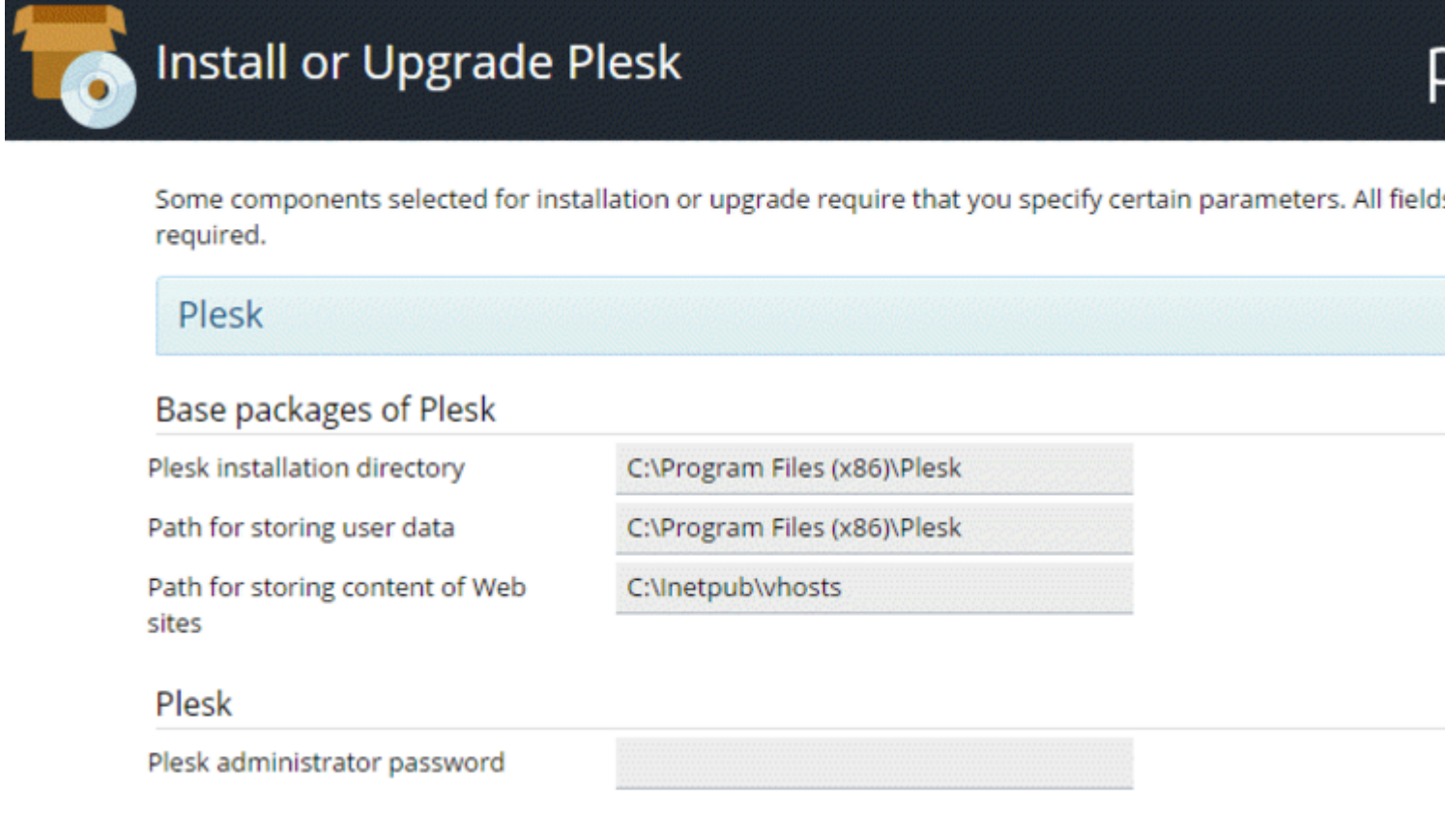

これです。 []をクリックしてインスト―ルをします。インスト―ルの、したコンポ―ネントとシ ステムリソ―ス/インタ―ネットのにじて、インスト―ルには3090かかります。

インストールの、インストールのがにわれます。ブラウザをいてきます

https://<SERVER\_NAME\_OR\_IP\_ADDRESS>:8443

#### インスト―ルの。

オンラインでpleskをいめるをむ https://riptutorial.com/ja/plesk/topic/4859/pleskをいめる

# クレジット

| S.<br>No |           | Contributors       |
|----------|-----------|--------------------|
| 1        | pleskをいめる | Community, darkend |